## Suppression d'un paramètre personnalisé

Publié: 2023-09-19

Si vous souhaitez arrêter de collecter des données de métriques personnalisées et les supprimer du système ExtraHop, vous devez désactiver le déclencheur, puis supprimer l'entrée de métrique personnalisée du catalogue de métriques.

- 1. Connectez-vous au système ExtraHop via https://<extrahop-hostname-or-IP-address>.
- 2. En haut de la page, cliquez sur l'icône Systems Settings (Paramètres des systèmes) 🌼
- 3. Cliquez sur **Déclencheurs**.
- Recherchez le déclencheur associé au paramètre personnalisé que vous souhaitez supprimer. Cochez la case en regard du nom du déclencheur, puis cliquez sur Désactiver. Le déclencheur cessera de collecter des données pour vos mesures personnalisées.
- Fermez la fenêtre Déclencheur et cliquez à nouveau sur l'icône Paramètres système.
- 6. Cliquez sur **Catalogue de métriques**.
- 7. Pour supprimer une seule mesure personnalisée, procédez comme suit :
  - a) Recherchez l'indicateur et sélectionnez-le dans la liste.
    - b) Cliquez sur le menu de commande I en regard du champ Type de filtre et sélectionnez **Supprimer** la métrique sélectionnée.
- 8. Pour supprimer plusieurs indicateurs personnalisés, procédez comme suit :
  - a) Recherchez un terme commun aux indicateurs personnalisés que vous souhaitez supprimer.
  - b) Cliquez sur le menu de commande en regard du champ Type de filtre.
  - c) Cochez la case Paramètres personnalisés uniquement.
    Les mesures intégrées sont exclues des résultats de la recherche.
  - d) Sélectionnez Supprimer toutes les mesures correspondantes.
    Vous pouvez supprimer jusqu'à 1 000 indicateurs correspondant au terme de recherche, même s'ils ne se trouvent pas sur la page actuelle.
  - e) Cliquez sur **Supprimer x mesures** pour confirmer leur suppression.